# Erledigt H81M-D2V high sierra installation problem

#### Beitrag von "Barth1998" vom 6. Oktober 2017, 18:58

hallo zusammen

habe seit tagen das Problem das ich gerne High sierra nach dem start des installer immer dort stehen bleibt sehe screenshots

habe jetzt immer wieder clover neu installiert und habe den stick auch mehr mals neu erstellt hat aber kein erfolg gebracht.

im Anhang mein fei ordnet unter sierra lief es auch hab nur paar Sachen geändert an clover bzw ketten.

#### Beitrag von "Nio82" vom 6. Oktober 2017, 19:05

#### @Barth1998

Was mir bei deinem EFI Ordner aufgefallen ist, es fehlt die APFS.efi im drivers64UEFI Ordner. Und anscheinend ist der Clover aus deinem Anhang für deinen Dell Optiplex & nicht für deinen Desktop Hacki.

### Beitrag von "Barth1998" vom 6. Oktober 2017, 19:08

ich kann denn screenshot sehen.

hab die apfs eingefügt aber nach ein neustart immer noch der Fehler.

der Efi Ordner kommt aktuell aus dem efi backup von Sierra für dieses Board aus Version xxxx habe immer mehrer Backup eines Board auf dem usb stick

#### Beitrag von "Nio82" vom 6. Oktober 2017, 19:16

#### Zitat von Nio82

Und anscheinend ist der Clover aus deinem Anhang für deinen Dell Optiplex & nicht für deinen Desktop Hacki.

Du benutzt ja auch den Clover von deinem Notebook das funktioniert nicht, Clover muss auf jeden Rechner angepasst werden.

Ändere auch mal die OsxAptioFix2Drv-64.efi zu --> OsxAptioFixDrv-64.efi. Das geht am einfachsten mit CloverConfigurator.

## Beitrag von "Barth1998" vom 6. Oktober 2017, 19:24

Jetzt kommt dieser Fehler nach dem ich es getauscht habe.

edit habe jetzt die config plist aus mein anderen Thread genommen mit der kommt der gleiche Fehler auch wieder.

#### Beitrag von "Barth1998" vom 8. Oktober 2017, 09:37

habe jetzt den installer genommen vom Dell aber mit dem Stick kommt der gleiche Fehler.

habe dann den Stick nochmal neu erstellt clover installiert alle 7 config plist rein kopiert

und egal welche config ich nehme er bleibt immer an der gleichen Stelle stehen.

#### Beitrag von "DerGiftzwerg" vom 8. Oktober 2017, 10:31

Hallo Barth198,

ich habe mal deine Config.plist angepasst und paar Kexte in Other erweitert. Zusätzlich habe ich dir die APFS.efi nach Clover/drivers64UEFI abgelegt.

teste das mal...

Hallo @DerGiftzwerg

leider bleibt er hier noch immer hängen.

#### Beitrag von "DerGiftzwerg" vom 9. Oktober 2017, 19:57

Teste mal bitte den OSXAptioFix2-Drv aus. Aber geh bitte über Clover Bootloader und nicht über den Clover Configurator.

Wenn das dann da immer noch hängt, lass es mal da stehen und warte eine Stunde. Dann sollte er weiter booten

### Beitrag von "Barth1998" vom 10. Oktober 2017, 09:28

#### @DerGiftzwerg

habe die Datei gewechselt und 2 Std gewartet nach 2 Std hängt er noch immer dort.

habe auch schon das bios reset gemacht alles neu eingestellt gleicher Fehler.

usb Stick gewechselt gleicher fehler

#### Beitrag von "DerGiftzwerg" vom 10. Oktober 2017, 13:07

Mach mal bitte noch ein Bild vom Fehler und nehme mal den USB-Port direkt neben den Netzwerk anschluss. Teilweise gingen bei mir auch die USB-Ports nicht richtig.

#### Beitrag von "Barth1998" vom 10. Oktober 2017, 16:37

Also hier die Meldungen

werde den usb Port gleich mal testen.

#### Beitrag von "DerGiftzwerg" vom 10. Oktober 2017, 21:53

Hast du mal nach der zweiten (2. Bild) Meldung, einen Reset gemacht und noch mal versucht vom Stick zu booten?

#### Beitrag von "Barth1998" vom 11. Oktober 2017, 10:01

#### @DerGiftzwerg

Habe jetzt das bios neu geflasht die Einstellungen neu gemacht und der dumme Stick bleibt immer noch im ersten Bild oben stehen also langsam verzweifle ich.

#### Beitrag von "griven" vom 13. Oktober 2017, 23:31

Lade bitte mal die Config.plist vom Stick hoch, danke 😂

### Beitrag von "Barth1998" vom 14. Oktober 2017, 01:00

Hallo <u>@griven</u> sie liegt doch hier im Efi Ordner wo ich gepostet habe.

Über iPhone kann ich die leider nicht hochladen mache ich nachher wenn ich am Rechner sitze.

## Beitrag von "griven" vom 14. Oktober 2017, 01:12

Probier es mal mit dieser config: config.plist

## Beitrag von "Barth1998" vom 14. Oktober 2017, 09:04

Hallo @griven

mit dieser config startet der auch nicht.

was hast du aktuell dort geändert habe irgendwie kein Unterschied gesehen.

### Beitrag von "griven" vom 14. Oktober 2017, 14:00

Unter ACPI die MATS Tabelle in die drop Tables aufgenommen dann im Bereich Graphics Inject

ATI und den Framebuffer entfernt und gegen Injet NVIDIA ausgetauscht da Du laut Profil eine NVIDIA einsetzt oder soll das für den Optiplex sein dann muss die inject ATI wieder reine im Bereich RT-Variables die <u>SIP</u> auf 0x7F gestellt...

#### Beitrag von "Barth1998" vom 14. Oktober 2017, 15:33

@griven passt schon so

aber verstehe nicht wieso er nicht durch bootet.

#### Beitrag von "Barth1998" vom 15. Oktober 2017, 17:53

#### @griven

also bin extra zum mm neuen Stick gekauft alles neu erstellt extra den Efi Ordner von Sierra genommen und bleibt auch dort stehen

ich glaub das board hat nen Schuss

#### Beitrag von "Shado" vom 15. Oktober 2017, 17:59

Bevor du dich von deinem tollen Board verabschiedest, nimm eine HDD anstelle des USB-Installers und Stöpsel sie an einen SATA Anschluss. Dann wird es funzen.

### Beitrag von "Barth1998" vom 15. Oktober 2017, 18:04

Ja danke auf meiner Backup Platte ist noch Sierra drauf mit clover da kommt der selbe Fehler.

so schlau war ich auch schon

#### Beitrag von "griven" vom 15. Oktober 2017, 18:43

Bitte teste noch mal hiermit: EFI.zip

Ich habe die Config noch mal angepasst (iMac 13,2 SMBIOS und XCPM) die FakeID für dem Pentium war ja schon gesetzt zudem mal die ganze UIExclude Einträge entfernt dafür die Device renames für USB eingefügt damit USBInjectAll auch greift. Bei den Kernel und Kextpatches habe ich erstmal alles unnötige deaktiviert hier recht erstmal das aufheben das USB Portlimits alles andere ist erstmal too much. Deinen Kext folder habe ich auch mal ausgemistet und alles was nicht unbedingt zum booten und installieren nötig ist raus geworfen. Mal sehen ob wir damit weiter kommen.

#### Beitrag von "Barth1998" vom 15. Oktober 2017, 18:59

@griven

damit gehts auch nicht weiter.

irgendwo ist der Wurm drin

#### Beitrag von "griven" vom 15. Oktober 2017, 19:16

Die Bios Settings passen aber? Secure Boot ist ausgeschaltet?

Und nur zur Sicherheit Du tauscht den EFI Ordner auch an der richtigen Stelle also auf der EFI Partition des Sticks und nicht etwa im Root des Sticks?

#### Beitrag von "Barth1998" vom 15. Oktober 2017, 19:18

Bios Settings stimmen alle Secure Boot ist abgeschaltet.

der Efi Ordner liegt in der Efi Partion.

habe auch schon 2 mal das bios neu geflasht die Tage dann noch mal neu eingestellt gleicher Fehler

### Beitrag von "griven" vom 15. Oktober 2017, 19:34

Okay dann bitte noch mal hiermit probieren ich habe mal das boot file und clover gegen die jeweils neueste Version getauscht und den vBOXHFS+ Treiber durch den von Apple ersetzt vielleicht hilft das weiter...

### Beitrag von "Barth1998" vom 15. Oktober 2017, 19:36

Aber der Fehler kann dieses Jahr schon mal weiß nur nicht mehr wann genau.

nach paar Tagen warten hat er es doch dann wieder gebootet.

werde den Efi gleich mal testen.

<u>@griven</u> leider auch nicht schade das keine fakeid in ozmosis geht

Langsam gehen mir die Ideen aus

hat sonst noch wer hier das Board am laufen

es ein uefi board

#### Beitrag von "DerGiftzwerg" vom 15. Oktober 2017, 21:02

Hast du noch eine alte HDD oder SSD liegen? Hänge die mal an einen SATA Port2 oder 3 und installiere darauf Clover mit dem EFI Ordner von Griven. Irgendwo ist der Wurm drin.

Alternativ kannst du mal bitte alle Bereiche vom BIOS Fotografieren bzw. Screenshots machen?

Gesendet von meinem Moto G (4) mit Tapatalk

#### Beitrag von "Barth1998" vom 16. Oktober 2017, 19:48

@DerGiftzwerg @griven

habe heute extra meine SSD bei mein Eltern eingebaut clover installiert.

griven ordner eingefügt vor ner std bei mir eingebaut und nach 30 min steht der noch immer bei dem Fehler.

fotos vom bios im anhang

#### Beitrag von "coopter" vom 16. Oktober 2017, 20:38

Ich kann nach dem- HS Ergänzendes Update - nicht mehr booten ( startet immer wieder neu ), dergleichen beim Sierra Update was sich booten läßt , aber kein Webdriverinstall möglich ist . Unter EC läuft alles perfekt ( Update )!!

#### Beitrag von "Barth1998" vom 16. Oktober 2017, 20:44

Falscher thread oder

---

### Beitrag von "coopter" vom 16. Oktober 2017, 20:52

Recht haste, habe mir schon selbst eine Ohrfeige gegeben !

### Beitrag von "griven" vom 16. Oktober 2017, 22:12

Dann man los...

Bild 6:

USB Support = Full Initial einstellen VT-d = Falls einstellbar auf disable <u>Bild 8:</u> Intel Processor Graphics = Disabled die nutzt Du ja nicht <u>Bild 9:</u> ErP = Enabled

Zu allen Bildern was ein Kirmes Bios oO

#### Beitrag von "Barth1998" vom 17. Oktober 2017, 09:21

Bios neu eingestellt plus die Einstellung von <u>@griven</u> Festplatte heute morgen um 6 Platte dran gehängt um 7 war er immer noch bei dem Fehler.

#### Beitrag von "griven" vom 17. Oktober 2017, 13:27

Die Fehler treten offenbar in letzter Zeit häufiger auf ohne das die Ursache dafür klar auszumachen wäre. Von der Hardware Seite aus und auch von den <u>Bios Settings</u> sollte das alles eigentlich unkritisch sein bleibt als letzte Fehlerquelle eigentlich nur der USB Stick selbst übrig. Handelt es sich bei dem Stick um einen USB2.0 oder USB3.0 Stick und welche Größe hat dieser? Ist das Bios des Boards auf der aktuellsten Version oder wird eine ältere eingesetzt?

Beim Stick gibt es hin und wieder Probleme wenn USB3.0 Sticks verwendet werden und diese größer als 16GB sind hier hat es sich schon oft bewährt auf einen USB2.0 Stick mit max. 16GB Kapazität zurück zu greifen wenn es dann noch immer nicht funktioniert wäre ebenfalls denkbar das der Installer an sich beschädigt ist hier hilft ein erneuter Download aus dem Store. Bitte achte darauf das auch wirklich der komplette installer geladen wird denn in einzelnen Fällen wird auch gerne man nur ein Stub geladen (wenige MB groß) der dann eigentlich den Installer nachladen soll...

#### Beitrag von "Barth1998" vom 21. Oktober 2017, 21:08

hallo @griven

habe jetzt ein el capitan stick erstellt er bootet durch und startet direkt neu

weiss aber nicht wo der fehler drin ist

#### Beitrag von "Barth1998" vom 25. Oktober 2017, 09:24

Also habe ein USB 16 gb von lexmar dort habe ich jetzt El Capitan drauf zum installieren soweit und gut clover drauf Info.plist von hier genommen.

wenn ich vom installier startet kommt das Boot Logo von clover sobald das weg ist startet der PC neu

Da ist noch irgendwas nicht in Ordnung

#### Beitrag von "derHackfan" vom 25. Oktober 2017, 11:11

Ist die <u>SIP</u> deaktiviert und befinden sich in deinem Clover Ordner unter Kexts/Other die benötigten Kexte?

### Beitrag von "Barth1998" vom 25. Oktober 2017, 16:01

Wie soll ich das deaktivieren wenn ich kein Termin habe bzw kann man es auch über clover machen.

#### Beitrag von "derHackfan" vom 25. Oktober 2017, 16:27

Mit dem Clover Configurator in der config.plist unter dem Reiter Rt Variables bei Booter Config 0x28 und bei Csr Active Config 0x67 eintragen und abspeichern.

#### Beitrag von "Barth1998" vom 25. Oktober 2017, 18:34

<u>@derHackfan</u> steht aber schon drinnen in der Info

langsam gehen mir die Ideen aus

## Beitrag von "derHackfan" vom 25. Oktober 2017, 20:24

Sorry, aber mir fällt leider auch nichts ein, habe gerade noch mal den ganzen Thread gelsen. Da haben jetzt so viele Ideen von allen Beteiligten nicht gefruchtet, irgendwo ist da wirklich ein dicker Wurm drin.

Kannst du dir vorstellen zu einem unserer Forenstammtische zu reisen und da die Möhre ein mal vorzustellen?

#### Beitrag von "Barth1998" vom 25. Oktober 2017, 21:40

Ja höchsten zum nächsten Stammtisch in Berlin wenn wieder einer ist

ich jetzt auch schon mehrer Sachen durch probiert neues bios geflasht bis zum neuen USB Stick

#### Beitrag von "derHackfan" vom 25. Oktober 2017, 22:17

Fragst du hier ... BerlinerHäckintoshStammTisch#23 diesmal wg. Ehrengast am 25.10! ... noch läuft er.

#### Beitrag von "Barth1998" vom 29. Oktober 2017, 10:53

@derHackfan

hab den Fehler gefunden

habe den Orginal CPU Lüfter eingebaut wieder und sehe da der installier startet ohne Fehler.

edit habe jetzt high Sierra geladen über den AppStore habe es als Update laufen lassen und den efi

von hier von griven genommen und habe den pc Neustarten lassen jetzt kommt immer nur Boot falid

#### Beitrag von "derHackfan" vom 29. Oktober 2017, 12:50

Dann können wir einen grünen Haken an den Thread machen? 😂

## Beitrag von "Barth1998" vom 30. Oktober 2017, 14:47

wollte jetzt wieder Sierra installieren mit der config im Anhang aber es kommt immer kp vorher ging es ja auch mit der config im Anhang Nullpower Kext ist auch drin.

## Beitrag von "griven" vom 2. November 2017, 22:30

Welche Panik kommt denn mach mal ein Bild davon und lade es hoch...